## 北極星 V1.11.1.00 改版說明

1.

自 1140101 起全面單軌實施 ICD10-CM/PCS 2023 年版 ★請務必於 1/1 登打病歷前進行改版,避免無法輸入新的病碼 ★改版後請於 1/1 後再進行修改預設 ICD10,避免 113/12 月病碼有誤 (相關 ICD 對應碼文件已放置於 訊息中心-下載專區-ICD10)

如何檢查哪些預設 ICD10 已停用:

註:以下畫面,將於114/1/1才會出現

新增過期 ICD10 處置檢查表
 開啟方式:@開啟北極星時將自動開啟 ®工具-過期 ICD 處置檢查

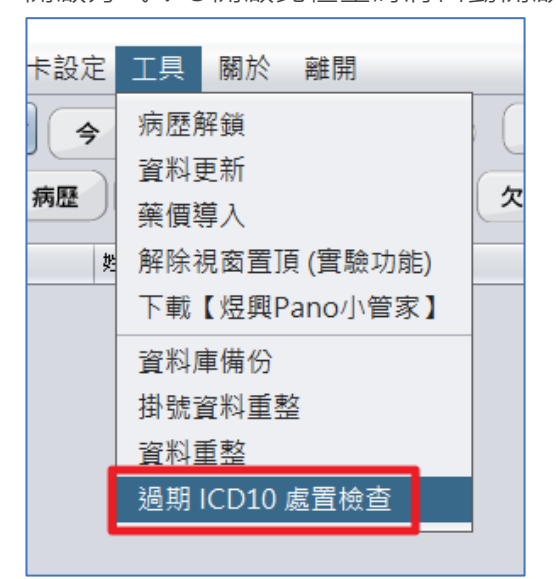

| 修    | 「請     | 到期ICD10處置檢查<br><sup>請至『項目設定』=&gt;『處置項目設定』調整下列處置的預設ICD10」</sup> |        |                 |            |                |               |            |          |  |
|------|--------|----------------------------------------------------------------|--------|-----------------|------------|----------------|---------------|------------|----------|--|
| 改    |        | 處置碼                                                            | 健保碼    | 處置中文名稱          | ICD10      | ICD10英文名稱      | ICD10中文名稱     | 到期日        |          |  |
| 前    |        | 90001                                                          | 90001C | 恆牙根管治療-單根       | K040       | Pulpitis       | 齒髓炎           | 2024-12-31 |          |  |
|      |        | 90015                                                          | 90015C | 根管開擴及清創         | K040       | Pulpitis       | 齒髓炎           | 2024-12-31 |          |  |
| 修改完成 | -<br>F | 處置                                                             | 預設     | 到期IC<br>ICD10均征 | D1<br>守合 I | 0處置<br>CD-10-0 | 置檢查<br>™ 2023 | 年版規範       | _<br>د آ |  |

註:當需修改之 ICD10 皆修改完成後,該報表將不再主動顯示

## 如何修改預設 ICD10:

 至項目設定-處置項目設定-處置設目設定中,查詢到欲修正之處置代碼,按編輯,即可開 始進行修正預設 ICD10(CM)

| 處置代碼: 90015 健保代碼: 90015C 查詢 G用                       |
|------------------------------------------------------|
| 處置名稱: 根管開擴及清創                                        |
| 健保金額: 600.0 自費:<br><b>已停田之病碼會呈現紅色</b>                |
| 處置傷病: 5220.齒髓炎                                       |
| ICD10(CM): K040.齒髓炎 (了) 查詢                           |
| $\Gamma$                                             |
| ICD10(CM): K040.齒髓炎                                  |
| · 機查項目: 0. KO40                                      |
| 牙科分類: □ K0401.可逆性牙髓炎<br>K0402.不可逆性牙髓炎                |
| 計會 (上間 - ) が<br>點選往下箭頭<br>選擇欲預設之病碼<br>修正完成後按儲存,即完成設定 |
| 選擇欲預設之病碼<br>修正完成後按儲存,即完成設定                           |

② 若處置項目中設定未修改預設值,亦可於病歷中修改適宜之病碼(過期 ICD10 病碼將不顯示)

| 🍰 ICD-10 |                        |                 |        |      |       |       | ×    |
|----------|------------------------|-----------------|--------|------|-------|-------|------|
| (CD-1)   | 0- <mark>CM</mark> : K | 040 已過期·請點      | 選ICD的相 | 闌位・到 | 创下方選取 | 仅新的IC | CD病碼 |
|          |                        |                 |        |      |       |       | 唯化   |
| 1        |                        |                 |        | _    |       |       |      |
| 牙位       | 處置                     | <u>處置名稱</u> /說明 | 牙面     | 傷病   | ICD10 | PCS   |      |
| 36       | 90015                  | 根管開擴及清創         |        | 5220 |       | ×     |      |
|          |                        |                 |        |      |       | -     |      |
| •        |                        |                 |        |      |       |       |      |
|          | 1                      |                 |        | 5    | >>    | 處方    |      |

|       |    |        |    |    |    |  |          | <u> </u> | ) - | 162.75 |
|-------|----|--------|----|----|----|--|----------|----------|-----|--------|
| 乳牙    |    | 齲齒     | 根管 |    | 日月 |  | 敏        |          | 調劑方 |        |
| 咬合    |    | 硬組織    |    | 領骨 | 唾液 |  | 傷        |          | 縮碼  |        |
| 軟組織   |    | 舌及其他   |    | 其他 | 2  |  |          | 組        | )   |        |
| ICD10 | 傷病 | 名稱     |    |    |    |  | ICD9     |          |     |        |
| K0401 | 可这 | 6性牙髓炎  |    |    |    |  | 9209     |          |     |        |
| K0402 | 不可 | ]逆性牙髓炎 |    |    |    |  | 5220     |          |     |        |
| K0402 | 不可 | ]逆性牙髓炎 |    |    | _  |  | 9209     |          |     |        |
|       |    |        |    | /  |    |  | <b>7</b> |          |     |        |

註:病歷 ICD10 選單將依據就醫日或療程開始日來決定顯示 2014 年版或 2023 年版 ICD10

例:就醫日期或療程開始日為113年,則顯示2014年版;

就醫日期或療程開始日為 114 年,則顯示 2023 年版;

 健保署原訂於 1140101 起雲端藥歷由 1.0 更改為 2.0 · 因健保署尚有介面與速度優化之調整 · 故延至 1140701 起才全面改為 2.0 若院所欲先熟悉使用 2.0 或醫事人員卡於換卡期間需使用醫師健保卡讀取藥歷者 · 可至診所設 定-系統環境設定-是否啟用雲藥 2.0 打勾 · 即可顯示 2.0 畫面(使用雲藥 2.0 讀取速度較慢 · 此 為正常現象 · 若有操作或介面疑慮請洽健保署)

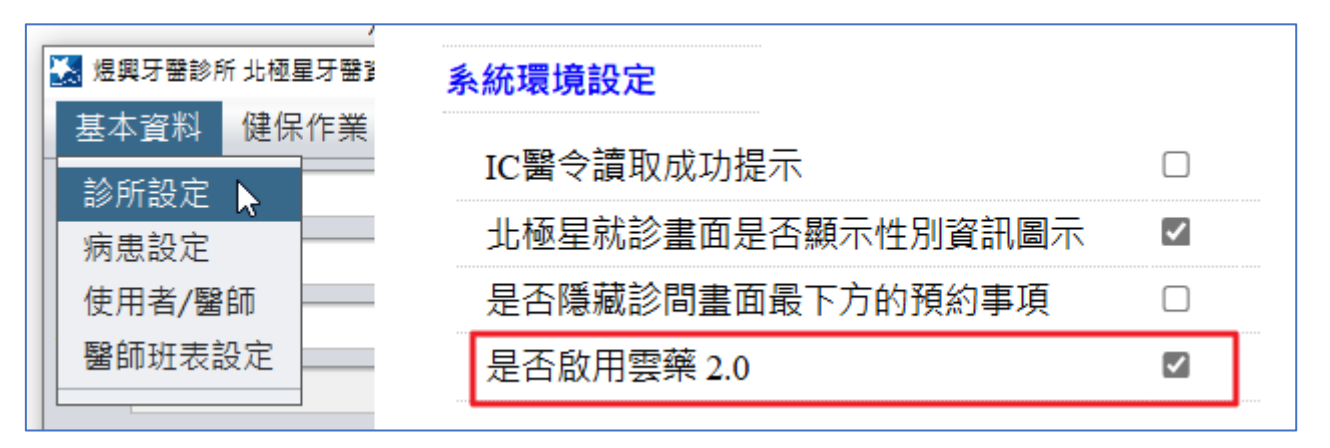

- 3. 自 1140101 起, IC95/97(口腔黏膜檢查)點數由 130 點調升為 250 點與修正問卷抬頭等資訊
- 新增114~116年矯正機關名單,請有到矯正機關之院所於114/1/1後至巡迴筆電中重新選擇 矯正機構
- 5. 新增 114 年巡迴地區資料代碼,請有巡迴之院所於 114/1/1 後至巡迴筆電中重新選擇巡迴地區
- 6. 左半邊可執行日 91090, 若 65 歲以上未申報過 91090, 下次可執行日顯示有誤問題已修正
- 7. 報表中心-高 OD 耗值查詢新增納入 89204~89215 醫令
- 北區指標-免審指標、醫管辦法、新入會辦法修訂新增排除項 P3601C 特定疾病病人牙科就醫安 全與 8920C4~89215C 高風險疾病病人複雜性複合體充填診療項目每項支付點數差額 400 點
- 9. 北區指標-新增 91089+91090+P7302 與 P3601 申報件數顯示
- 調整台北區、北區醫療確認單,醫令代碼改為中文顯示
  若當天申報處置較多,導致列印時超出一頁時,請手動調整列印比例
- 11. 新增癌症篩檢疑似異常個案追蹤暨確診品質管理服務醫令代碼 申報時機:IC95 篩檢結果為「疑似口腔癌、口腔內外不明原因腫塊、紅斑、紅白斑、疣狀增 生、非均質性白斑、均質性厚白斑、其他經評估需作切片者」

## 掛號與病歷輸入方式:

掛號:

掛號時機:待醫院通知切片結果後,且在規定申報日期內

掛號方式:選擇預防保健頁籤,點選 CA 口篩追蹤,即完成

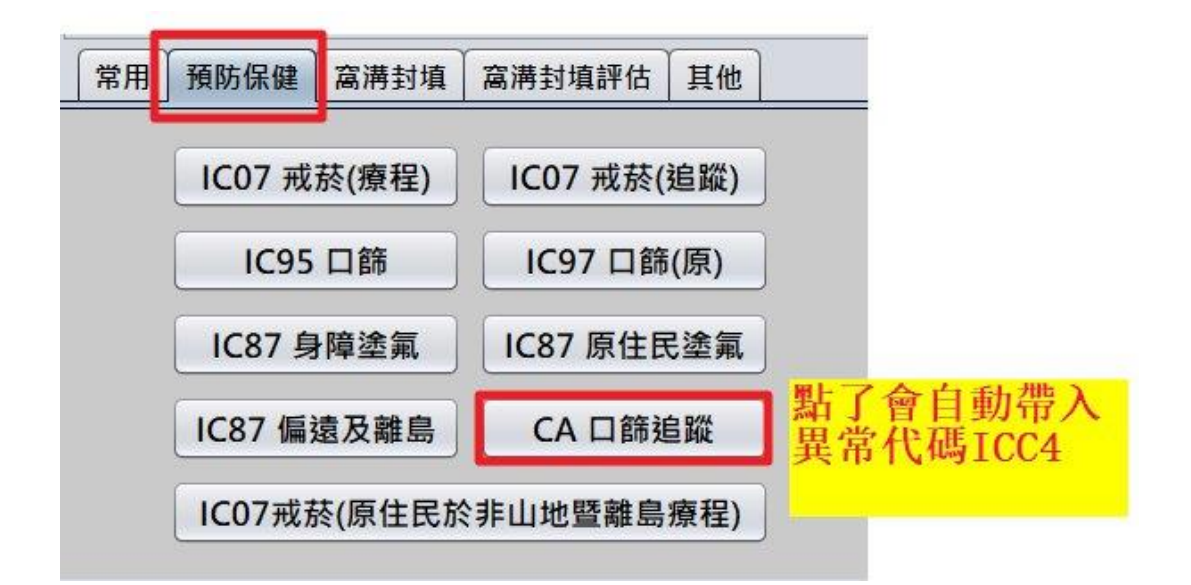

病歷:

輸入處置代碼(P7702 或 P7703) · 並於療程開始日欄位手動輸入 IC95 的日期(必填欄位) · 即完成

| 牙位 | 處置                     | 處置名稱《說明 | 牙面 | 傷病 | ICD10 | PCS | 量 | 療程卡號 | 療程開始日 | 加 |
|----|------------------------|---------|----|----|-------|-----|---|------|-------|---|
|    | p7702                  |         |    |    | 1     |     |   |      |       |   |
|    | 四腔癌追蹤/診斷管理  X  X       |         |    |    |       |     |   |      |       |   |
|    | P7702:請在療程開始日欄位輸入原篩檢日期 |         |    |    |       |     |   |      |       |   |
| •  |                        |         |    |    |       | 確定  | ] | ,    |       |   |

| 主治 醫師 D0001 序號 ICC4 身份 009 部分         | 負擔 0                     | 案件 A3. AC預 🔹 身障                           |        |
|---------------------------------------|--------------------------|-------------------------------------------|--------|
| 診察費 <b>0</b> 處置費 <b>0</b> 藥費 <b>0</b> | 藥服費 0 門診點                | 值 0 申報點值 0                                |        |
| 主訴 口腔癌診斷/追蹤管理                         | 主診斷碼                     | 療程點值 0                                    | 00     |
| 牙位 處置 處置名稱/說明 牙面 傷病 IC                | D10 PCS 量 療程             | 卡號 療程開始日 如乘 單價                            | 總金額 刪除 |
| P7702 口腔癌追蹤管理                         | 1                        | 1.0000                                    | 0 0 🖷  |
|                                       |                          |                                           |        |
|                                       |                          |                                           |        |
| 主治 醫師 D0001 序號 ICC4 身份 009 部分         | 負擔 0 第                   | 案件 A3. AC預 🔻 身障                           |        |
| 診察費 💿 0 處置費 0 薬費 0                    | 藥服費 0 門診點(               | 直 0 申報點值 0                                | ].     |
| 主訴 口腔癌診斷/追蹤管理                         | 主診斷碼                     | 療程點值 0                                    | 00     |
|                                       | 10 PCS 量 療程 <sup>-</sup> | ▶ 「「」「「「」」「「」」「「」」「「」」「「」」「「」」「」」「」」「」」「」 | 總金額 刪除 |
| P7702 口腔癌追蹤管理                         | 1                        | 113/12/02 1.0000                          | 0 0 🔳  |
|                                       |                          |                                           |        |

註:確診結果需自行至大乳口網站輸入